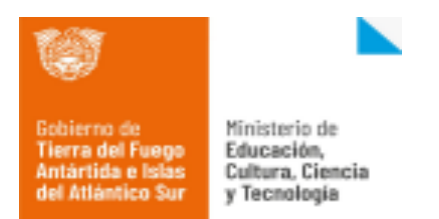

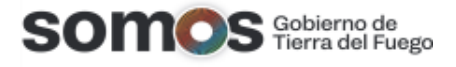

## Registración en la plataforma Moodle del Sitio Aulas Digitales.

**Paso 1:** ingrese al enlace de la plataforma de formación docente <u>http://aulasdigitales.tdf.gob.ar/</u> .Una vez que ingrese al enlace, podrá observar la siguiente imagen, donde deberá hacer clic en el botón *acceder* ubicado en la parte superior para poder registrarse.

| $\leftarrow \  ightarrow \ C \ \ \ \ \ \ \ \ \ \ \ \ \ \ \ \ \ $                                                                                                    | ☆ 🌸 :                                  |
|----------------------------------------------------------------------------------------------------|----------------------------------------|
| ■ Aulas Digitales Español - Internacional (es) ▼                                                                                                    | Usted no se ha identificado. (Acceder) |
| Bobierro de Antárida e lasa del Attántico Sur       Ministerio de Educación, Cottura, Ciencia de Itántico Sur         Ministerio de Antárida e lasa del Attántico Sur       Ministerio de Educación, Cottura, Ciencia de Itántico Sur | FORMACIÓN                              |
| Aulas Digitales - Gobierno de Tierra del Fuego A.e.I.A.S                                                                                                    | 6                                      |
| Anuncios de la página                                                                                                    |                                        |
| (Aún no hay temas en este foro)                                                                                                    | CAMPUS                                 |

**Paso 2:** Luego de hacer clic en el botón acceder de la imagen anterior se abrirá una nueva ventana. Deberá presionar sobre la opción "*Crear nueva cuenta*" para proceder con el registro a la plataforma.

| Gobierno de<br>Tierra del Fuego<br>Antártida e Islas<br>del Atlántico Sur | inisterio de<br>ducación,<br>ultura, Ciencia<br>Tecnología                                                                                                    | ierno de<br>ra del Fue |
|---------------------------------------------------------------------------|----------------------------------------------------------------------------------------------------|------------------------|
|                                                                           | AULAS<br>Marrie<br>Marrie |                        |
|                                                                           | Nombre de usuario       ¿Olvidó su nombre de usuario o contraseña?         Contraseña       Las 'Cookier' deben estar habilitadas en su navegador          Image: Recordar nombre de usuario       Algunos cursos permiten el acceso de invitados         Acceder       Entrar como invitado         Registrarse como usuario       Para acceder a esta página debe crear una cuenta primero.         Crear nueva cuenta       Crear nueva cuenta                                                                                                    |                        |

**Paso 3:** Para poder crearse una nueva cuenta deberá completar todos los campos solicitados en el formulario, teniendo en cuenta principalmente los campos obligatorios. Una vez que haya completado cada una de las secciones deberá hacer clic en el botón azul "*Crear cuenta*".

**Nota:** el correo electrónico que registre en el formulario, será el medio de comunicación para todas las acciones que se realicen en la plataforma. Por ende, debe ser un correo activo y válido.

| AULAS<br>AULAS<br>AULAS<br>AULAS<br>Formación<br>Formación                                                                                                    |  |
|----------------------------------------------------------------------------------------------------|--|
| Aulas Digitales - Gobierno de Tierra del Fuego A.e.I.A.S                                                                                                    |  |
| Nueva cuenta       * Colapsar todo         * Crear un nuevo usuario y contraseña para acceder al sistema       * Colapsar todo         Nembre de usuario       •         La contraseña debaría tener al menos 6 caracter(es), al menos 1 minúscula(s)         Contraseña       • |  |
| Por favor, escriba algunos datos sobre usted Dirección de curreo Carreo (de nueve) Nombre Adetida(s) Curdad País                                                                                                    |  |
| En este formulario hay campos obligatorios 🛛 .                                                                                                    |  |

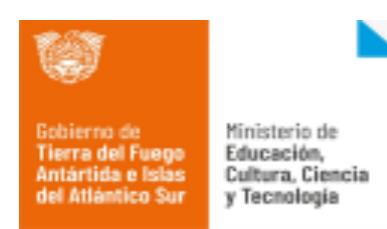

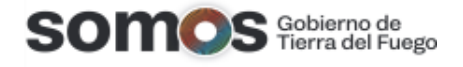

**Paso 4:** Una vez que haya completado todos los campos, la plataforma le emitirá el mensaje que se observa en la siguiente imagen. Deberá hacer clic sobre el botón azul "*Continuar*" y posteriormente dirigirse a su cuenta de correo electrónico con la cual realizó el registro.

| E Vallas Digitales Español - Internacional (es) -                                                                                                    | Usted no se ha identificado. (Acceder) |
|----------------------------------------------------------------------------------------------------|----------------------------------------|
| Coloro de<br>Terra de Targes<br>Adritida de<br>Adritida de<br>Adritida de<br>Adritida de<br>Tecnologie                                                                                                    | FORMACIÓN                              |
| Aulas Digitales – Gobierno de Tierra del Fuego A.e.I.A.S<br>Página Principal / Confirme su cuenta                                                                                                    |                                        |
| Hemos enviado un correo electrónico a <b>coordinaciontecnicatdf@gmail.com</b><br>En él encontrará instrucciones sencillas para concluir el proceso.<br>Si tuviera alguna dificultad, contacte con el Administrador del Sistema.<br>Continuar |                                        |

En su casilla de correo electrónico le deberá llegar un correo de la plataforma como se observa en la siguiente imagen, donde **deberá hacer clic sobre el enlace azul** para completar el proceso de inscripción.

| Form Rorm                                                                                         | <b>ición Digital (vía Aulas Digitales)</b> <formaciondigital.tdf@gmail.com><br/>a mí ❤</formaciondigital.tdf@gmail.com>                                                                                                    | 11:00 (hace 12 minutos) | \$<br>• | : |
|---------------------------------------------------------------------------------------------------|----------------------------------------------------------------------------------------------------|-------------------------|---------|---|
|                                                                                                   | Ten cuidado con este mensaje<br>Gmail no ha podido verificar que procede realmente de formaciondigital.tdf@gmail.com. Evita hacer<br>descargar archivos adjuntos o responder con información personal.<br>Marcar como spam Denunciar suplantación de identidad                                                                                                    | clic en enlaces,        | 0       |   |
| Hola,<br>Se há<br>'Aula:<br>Para<br>http://<br>En la<br>enlaco<br>pégu<br>Si ne<br>del si<br>Admi | Aarcos Farina.<br>solicitado la apertura de una cuenta en<br>Digitales - Gobierno de Tierra del Fuego A.e.I.A.S' utilizando su dirección de correo.<br>ompletar el proceso de inscripción haga clic aquí:<br>ulasdigitales.tdf.gob.ar/login/confirm.php?data=TyULnHIYWUwsLbX/marcosf<br>nayoría de programas de correo electrónico este<br>debería aparecer en azul. Si no funciona, córtelo y<br>o en la ventana de direcciones de su navegador.<br>esita ayuda, contacte por favor con el administrador<br>o,<br>User |                         |         |   |

Una vez que haya confirmado la inscripción a través del enlace mencionado lo redireccionará a la plataforma donde podrá ver el siguiente mensaje confirmando el registro. En esta nueva ventana deberá hacer clic sobre el botón "*Continuar".* 

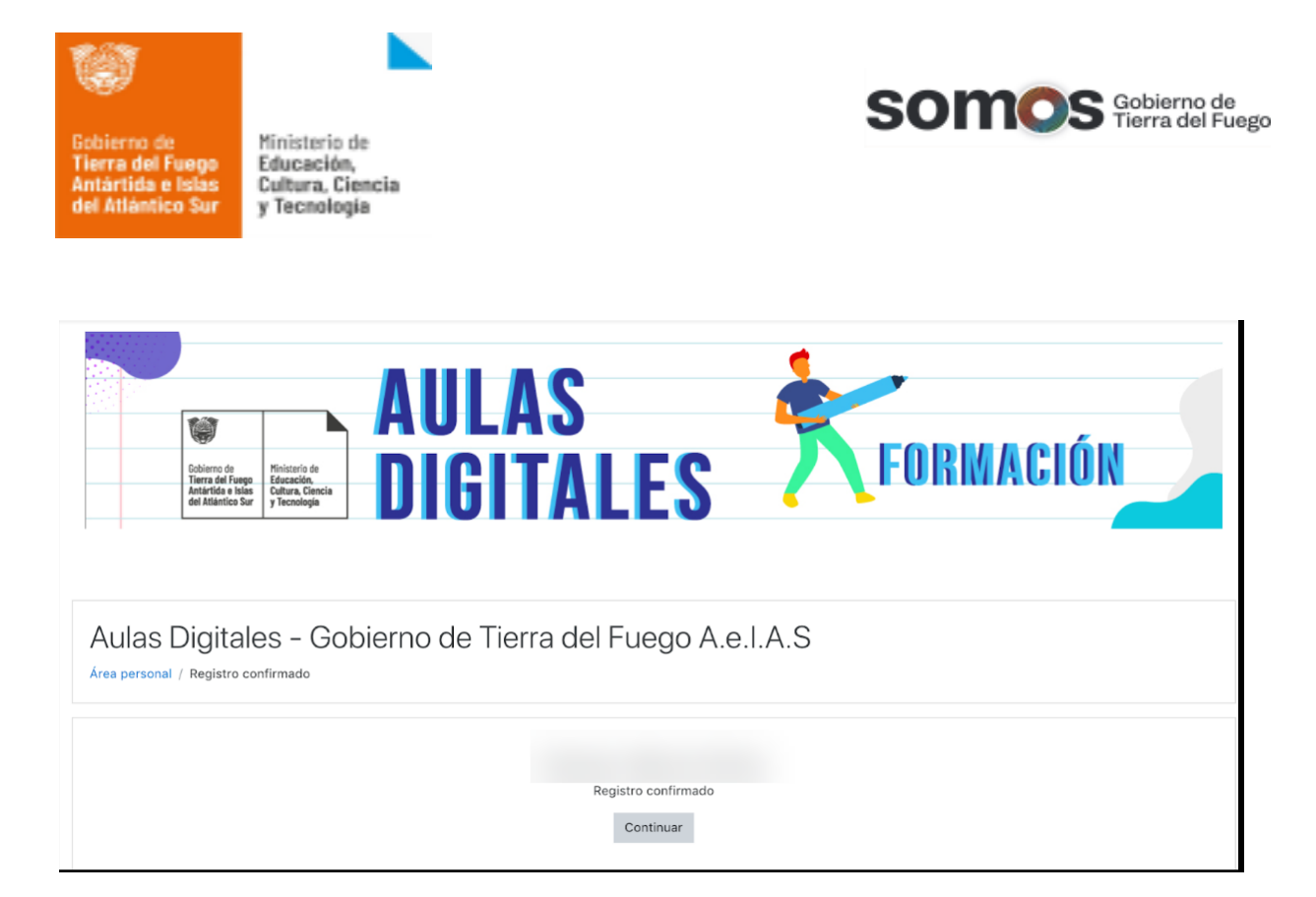